## Remesas Web > Confirming > Remesas

Entra en la opción de **Confirming** y pincha en **remesas**. Puedes gestionar una nueva remesa o una ya emitida.

| 1       | CAUX RUNAL    | Nombre Apellido Apell               | ido                                 | i-buzón                          | Último acceso: 18/04/2022 |
|---------|---------------|-------------------------------------|-------------------------------------|----------------------------------|---------------------------|
| -       |               | 1 Inicio > Remesas Web              |                                     |                                  |                           |
| ₽       | Cuentas       | REMESAS WEB                         |                                     |                                  |                           |
|         | Tarjetas      | Recibos                             |                                     |                                  |                           |
| 96      | Einanciación  | → Remesas<br>→ Gest. deudores       | → Devoluciones<br>→ Trasp. deudores | ⇒ Deudores<br>→ Gest. ordenantes | → Consultas               |
| 70      | rmanciación   | Anticipos                           |                                     |                                  |                           |
| Ð       | Ahorro        | → Remesas → Gest. deudores          | → Devoluciones → Trasp. deudores    | → Deudores                       | → Consultas               |
| ~       |               | Transferencias                      |                                     |                                  |                           |
|         | Archivos      | → Remesas<br>→ Trasp, hepeficiarios | ⇒ Beneficiarios                     | → Consultas                      | → Gest. beneficiarios     |
| 0       | Internacional | Nóminas                             |                                     |                                  |                           |
| -<br>\$ | Seguros       | → Remesas → Trasp. beneficiarios    | → Beneficiarios                     | → Consultas                      | → Gest. beneficiarios     |
|         |               | P. domici.                          |                                     |                                  |                           |
| *       | Utilidades    | → Remesas<br>→ Trasp. prov.         | → Beneficiarios<br>→ Histórico      | → Consultas                      | ⇒ Gest. prov.             |
| -       | Remesas Web   | Confirming                          |                                     |                                  |                           |
| -       |               | -> Remesas                          | → Beneficiarios                     | Consultas                        | ⇒ Gest. prov.             |

#### Da de alta el pago

2

3

Pulsa el botón "Alta Factura" o bien hazlo de forma automática pinchando en "Importar Fichero". También puedes modificar una factura ya creada pinchando sobre la fecha de vencimiento o el importe.

| a an | calamar       | =  | Ba                           | anca Electrónica                                                                        | Broker                                         | Mis Finanzas                                                             |                                             | Q                                          | ල් Sa                      | lir       |
|------|---------------|----|------------------------------|-----------------------------------------------------------------------------------------|------------------------------------------------|--------------------------------------------------------------------------|---------------------------------------------|--------------------------------------------|----------------------------|-----------|
|      | CAUN RURAL    | 0  | Nor                          | nbre Apellido Apellido                                                                  |                                                |                                                                          | i-buzón                                     | Último acceso:                             | 18/04/20                   | 22        |
| ٥    | Cuentas       | 1  | i Inici                      | o > Remesas Web > Confin                                                                | ming > Reme                                    | 13.85                                                                    |                                             |                                            |                            |           |
| 5    | Tarjetas      |    | Ges<br>aci reali<br>poilo "B | tión de Pagos I<br>zar el Ata de Pagos Conferning pal<br>mportar Fichero" de Norma Conf | Confirm<br>toe el batón "Alt<br>irming Formato | ning<br>a Factura". Si lo prefere puede rea<br>Unico - Pagos Confirming. | Configuración<br>Izar el alta de pagos Conf | 🔃 Imprimir 🛛 Exp<br>inning de forma automá | otar 🕐 Ayı<br>icə mediante | ida<br>Ia |
| %    | Financiación  |    | denes<br>Marci               | Emitir un fichero de Norma Confirm<br>Icación maxiva 🏹 Mostrar Sitro                    | sing Formato Un                                | ico - Pagos Confirming, seleccione la                                    | se Pagos Confirming a incl                  | ir en el fichero y pulse "                 | Emitir Ficher              | 10".      |
| 8    | Ahorro        | 13 | er los j                     | roveedores de un grupo                                                                  | e 32 (por un im                                | porte total de 15989,40 C)                                               |                                             | Borrar documento                           | i seleccionado             | 6         |
| -    | Archivos      | 1  |                              | Nambra Prevendar                                                                        | Identificac<br>Razwando                        | E Cuenta IBAN                                                            | <u>Fecha</u><br><u>Vencimiento</u>          | Importe                                    | Set                        |           |
| _    |               |    | 20                           | NECOLAS ARELEDO ARELEDO                                                                 |                                                | ES                                                                       | 29-00-2022                                  | 400,00                                     |                            | v         |
| 0    | Tetemational  |    | 62                           | NOMERE S.L.                                                                             |                                                | £5++ +++ +++ +++ +                                                       | 20-11-2021                                  | 1050,00                                    |                            |           |
| ~    | Internacional |    | 03                           | NOMEREPRO                                                                               |                                                | £5••••••                                                                 | 01-12-2021                                  | 8000,00                                    |                            |           |
| A    | G             |    | 04                           | MEDICOL CIN EXCHATERA                                                                   |                                                | 25                                                                       | 01-03-2022                                  |                                            |                            |           |
| \$   | Seguros       |    | 05                           | NOMBREPRO2                                                                              |                                                | £5••••••                                                                 | 01-00-2020                                  |                                            |                            |           |
|      |               |    | 06                           | NOMERCENCO                                                                              |                                                | 25                                                                       | 09-10-2022                                  | 1,00                                       |                            |           |
| ×    | Utilidades    |    | 62                           | MEDICOS SIN ERCHITERA                                                                   |                                                | £5•••••••                                                                |                                             |                                            |                            |           |
|      |               |    | 08                           | 20VERIA MONREE                                                                          |                                                | 25                                                                       | 20-05-2022                                  | 22,20                                      |                            | ^         |
| -    | Remesas Web   |    |                              |                                                                                         |                                                | Alt                                                                      | a Factura Impo                              | itar Fichero 🛛 🗐                           | nitir Fichero              |           |

## Emite tu fichero

Introduce los datos requeridos para la emisión de las Facturas y pulsa "Enviar Fichero". Antes de enviar el fichero puedes asignarle un nombre y revisar las facturas incluidas por si necesitas realizar algún cambio.

| i <b>i</b> i calamar | Banca Electrónica Broker Mis Finanzas                                                                                                    | Q 🖒 Salir            |
|----------------------|----------------------------------------------------------------------------------------------------|----------------------|
| CALA REPAR           | (D) Nombre Apellido Apellido i-buzón Últim                                                                                                    | o acceso: 18/04/2022 |
| Cuentas              | Inicio > Remesas Web > Confirming > Remesas                                                                                                    |                      |
| Tarjetas             | Creación de un fichero                                                                                                    | 🕐 Ayuda              |
| % Financiación       | Puedes seleccionar el titular del contrato como untenante o crear titros nuevos, los que postele utilizar con la opción. "Gestión de o<br>Selección de ordenante | rdenantes".          |
| Ahorro               | Nombre Grdenante 000                                                                                                    |                      |
| Archivos             | Contrato Confirming                                                                                                    |                      |
| 6 Internacional      | Datos Fichero<br>Feda Sjeculos Fichero 23-62-2022                                                                                                    |                      |
| Seguros              | Numero de Ructuras 1<br>Número de Ructuras 1<br>amocre 400.00                                                                                                    |                      |
| 🔀 Utilidades         | 1                                                                                                    |                      |
| 🗑 Remesas Web        | Volver Ver Famuras Descargar Fil                                                                                                    | hero Emitir Fichero  |

# Generar remesas a través de Remesas Web - Confirming

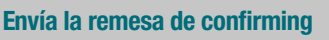

Δ

Selecciona los pagos confirming a incluir en el fichero y pulsa "Emitir fichero".

| 💼 cajamar                                         |                                                               |                                                                                                    |                                                                     |                                                                                                    |                                                                                                    |                                                                          |             |        |
|---------------------------------------------------|---------------------------------------------------------------|----------------------------------------------------------------------------------------------------|---------------------------------------------------------------------|----------------------------------------------------------------------------------------------------|----------------------------------------------------------------------------------------------------|--------------------------------------------------------------------------|-------------|--------|
| - COMPANY                                         | 0 •                                                           | iombre Apellido Apellido                                                                                                    |                                                                     |                                                                                                    | i-buzón Últ                                                                                                    | imo acceso: 1                                                            | 8/04/2      | 2022   |
| Cuentas                                           |                                                               | inicio > Remesas Web > Confirm                                                                                                    | ning > Remesas                                                      |                                                                                                    |                                                                                                    |                                                                          |             |        |
| - cueitas                                         | - 64                                                          | estión de Pagos (                                                                                                    | onfirmir                                                            | na.                                                                                                    | 🖗 Canfeyradin 🔻                                                                                                    | Ingrimir 🕷 Expo                                                          | tar 🕥       | Anuda  |
| Tarjetas                                          | Panal                                                         | realizar el Alta de Pagos Confirming pulo                                                                                                    | se el botin "Alta Fac                                               | ty                                                                                                    | i alta de pagos Confirmir                                                                                                    | ig de forma automáti                                                     | ca median   | te la  |
|                                                   | i de                                                          | in "Emportar Fichero" de Norma Confir<br>sea Emitir un fichero de Norma Confirmi                                                                                                    | ming Formato Unico<br>ing Formato Unico -                           | <ul> <li>Pagos Confirming.</li> <li>Pagos Confirming, selectione los Pag</li> </ul>                                                                                                    | os Confirming a incluir e                                                                                                    | s el fichero y pulse "                                                   | initir Fict | hers'. |
| % Financiación                                    | / C                                                           | todificación maxina 🏆 Hostrar filtro                                                                                                    |                                                                     |                                                                                                    |                                                                                                    |                                                                          |             |        |
|                                                   |                                                               |                                                                                                    |                                                                     |                                                                                                    |                                                                                                    | October descriptions                                                     |             |        |
| _                                                 | Veri                                                          | tos proveedores de un grupo                                                                                                    | errense Baber A                                                     |                                                                                                    |                                                                                                    |                                                                          |             |        |
| Ahorro                                            | Se m                                                          | uestran los cargos Confirming: 1 a 8 de                                                                                                    | 22 (por un importe                                                  | tutal de 15989,40 C)                                                                                                    |                                                                                                    |                                                                          |             |        |
| Ahorro                                            | Se m                                                          | os proveedores de un grupo                                                                                                    | 22 (por un importe<br>Identificación<br>Provendor                   | tatal de <b>15989,40 C</b> )<br><u>Casenta IRAN</u>                                                                                                    | Escha<br>Vencimiento                                                                                                    | Importe                                                                  | Sel.        |        |
| Ahorro                                            | Ver I<br>Se m                                                 | Nombre Provedore<br>Nombre Provedor<br>Nombre Provedor                                                                                                    | 12 (por un importe<br>Identificación<br>Provendor                   | tural de <b>15989,40 C</b> )<br><u>Cumeta 1864</u>                                                                                                    | Encha<br>Vencimiento<br>29-10-3322                                                                                                    | 1000rth                                                                  | Sel.        | v      |
| Ahorro                                            | Ver I<br>Se m<br>01<br>02                                     | And proveedoned do an grupo and<br>uestran los cargos Confirming: 1 a 8 de<br>Normbre Proveedor<br>Naciona de Angulatio Angulatio<br>Naciona de Angulatio Angulatio<br>Naciona de Angulatio Angulatio                                                                                                    | 22 (por un importe<br>Identificación<br>Provendur<br>               | Exects 18989,40 C) Cuents 1865                                                                                                    | Eisha<br><u>Werchritete</u><br>29-10-3022<br>30-11-3022                                                                                                   | 100000000<br>400,00<br>1000,00                                           | Sel.        | ~      |
| Ahorro     Archivos     Internacional             | Ver 1<br>Se m<br>01<br>02<br>03                               | An and a second de un grappe Cantonica de la grappe Cantonica de la                                                                                                    | 22 (por un importe<br><u>Menetificación</u><br><u>Provender</u><br> | Cuesta de 15989,40 C) Cuesta DAN Cuesta DAN | Escha<br><u>vencimiento</u><br>29-16-3022<br>30-11-30221<br>61-12-3021                                                                                    | Imports<br>400,00<br>1050,00<br>9000,00                                  | Seel.       | ×      |
| Ahorro     Archivos     Internacional             | Ver 1<br>Se m<br>01<br>02<br>03<br>04                         | In provide de la la grapa como<br>unartan los cargos Cantinenios: 1 a 8 de<br>Nambers Provindos<br>Montes e Lo. Artículto Artículto<br>Montes e Lo. Artículto Artículto<br>Montes e Lo. Artículto Artículto<br>Montes e Lo. Artículto Artículto<br>Montes e Lo. Artículto Artículto<br>Montes e Lo. Artículto Artículto<br>Montes e Lo. Artículto Artículto<br>Montes e Los Artícultos Artícultos<br>Montes e Los Artícultos Artícultos<br>Montes e Los Artícultos Artícultos<br>Montes e Los Artícultos Artícultos<br>Montes e Los Artícultos Artícultos<br>Montes e Los Artícultos Artícultos<br>Montes e Los Artícultos Artícultos<br>Montes e Los Artícultos Artícultos<br>Montes e Los Artícultos<br>Montes e Los Artícultos<br>Mo | 12 (por un importe<br>16entificación<br>Provendor<br>               | Constantine 1999, 40 C) Constantine 1999, 40 C) Constantine 1999, 40 C) Constantine 1999, 40 C) Constantine 1999, 40 C) Constantine 1999, 40 C) Constantine 1999, 40 C) Constantine 1999, 40 C)                                                                                                    | Escha<br><u>Vencimiento</u><br>29-16-3022<br>30-11-3021<br>61-12-2021<br>61-02-2022                                                                       | 10000000<br>400,00<br>1050,00<br>9000,00<br>1,00                         | SeeL<br>    | ×      |
| Ahorro     Archivos     Internacional     Seguros | Ver I<br>Se m<br>01<br>02<br>03<br>04<br>05                   | oc provedence de un grups composition de la composition de la comp                                                                                                    | 22 (por un importe<br>Mentificación<br>Provender<br>                | ES                                                                                                    | 28-10-2022<br>28-10-2022<br>28-10-2022<br>20-10-2022<br>20-10-2022<br>20-10-2022                                                                          | 10000000<br>400,00<br>1050,00<br>9000,00<br>1,00<br>1,00                 | Set.        | ×      |
| Ahorro     Archivos     Internacional     Seguros | Ver I<br>Se m<br>01<br>02<br>03<br>04<br>05<br>06             | or provedence do un grappi com<br>weeten los corpos Conferencia : a 8 de<br>Nombre Provendor<br>Micester St.<br>Accesso Annual Dio Articultor<br>Micester St.<br>Accesso Reservanta<br>Micester St.<br>Accesso Reservanta<br>Micester St.<br>Accesso Reservanta                                                                                                    | 22 (or un importe<br><u>Mentificación</u><br><u>Provendir</u><br>   | Ese                                                                                                    | Englar           28-16-3022           30-16-3022           40-12-3021           61-12-3022           61-10-2022           61-10-2022           61-10-2022 | Immorte<br>400,00<br>1055,00<br>9000,00<br>1,00<br>1,00<br>1,00          |             | ×      |
| Ahorro Acchivos Internacional Seguros Utilidades  | Ver I<br>Se m<br>01<br>02<br>03<br>04<br>05<br>06<br>05<br>06 | Comparison of the second second                                                                                                    | 22 (or un importe<br><u>Heartificación</u><br><u>Provension</u>     | Exects 1868,40 C)           ES           ES           ES           ES           ES           ES           ES           ES           ES           ES           ES           ES           ES           ES           ES           ES           ES           ES                                                                                                    | Escha<br>Vencimiento<br>39-15-3022<br>30-13-3021<br>64-13-3021<br>64-13-3022<br>64-13-3022<br>64-15-3022<br>64-15-3022<br>29-16-3022                      | Imaarte<br>400,00<br>1050,00<br>9000,00<br>1,00<br>1,00<br>1,00<br>40,00 |             | ×      |

### Revisa y confirma los datos de la operación

Antes de confirmarla, verifica los datos para asegurarte de que son correctos y firma la operación introduciendo el PIN de FirmaMóvil.

| 100     | caiamar       | Banca Electrónica                                                           | Broker Mis Finanzas                                                       | Q 🕑 Salir                 |  |  |  |  |
|---------|---------------|-----------------------------------------------------------------------------|---------------------------------------------------------------------------|---------------------------|--|--|--|--|
|         | CAIR RUPPL    | Nombre Apellido Apellido                                                    | i-buzón                                                                   | Último acceso: 18/04/2022 |  |  |  |  |
| •       | Cuentas       | Inicio > Remesas Web > Confi                                                | ming > Remesas                                                            |                           |  |  |  |  |
| 50      | Tarjetas      | Envio de remesas de confirming<br>Verifique los datos y firme la operación. |                                                                           |                           |  |  |  |  |
| 07      |               |                                                                             | Datos de la operación                                                     |                           |  |  |  |  |
| 70      | Financiación  | Tipo de remesa                                                              | Confirming                                                                |                           |  |  |  |  |
| -       |               | Linea de confirming                                                         | ****/***/**/**                                                            |                           |  |  |  |  |
| 1 ED -  | Ahorro        | Cuenta de cargo                                                             | ES14 3058 •••• ••• •••                                                    |                           |  |  |  |  |
|         |               | Presentador                                                                 | NOMBRE APELLIDO APELLIDO                                                  |                           |  |  |  |  |
| <u></u> | Archivos      | Identificación Ordenante                                                    |                                                                           |                           |  |  |  |  |
|         |               | Número de facturas                                                          | 1                                                                         |                           |  |  |  |  |
| 0       | Internacional | Número de registros                                                         | 8                                                                         |                           |  |  |  |  |
|         | incernacionar | Importe remesa                                                              | 400,00 eur.                                                               |                           |  |  |  |  |
|         |               | Comisión                                                                    | Tarifa contrato                                                           |                           |  |  |  |  |
| - CP -  | Seguros       | Remesa                                                                      | Descargar                                                                 |                           |  |  |  |  |
| *       | Utilidades    | Introdu                                                                     | ucca la clave que ha recibido por SMS en su teléfono móvil acab<br>Clave: | ado en 000                |  |  |  |  |
| -       | Remesas Web   |                                                                             | Cancelar Aceptar                                                          |                           |  |  |  |  |
|         |               | Si no recibe e                                                              | i mensaje puede obtener la clave llamando al 950 97 99 72 indicando       | la referenza +++++        |  |  |  |  |

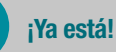

6

Verás el justificante en pantalla para poder guardarlo e imprimirlo, pero solo si lo necesitas.

| <b>e</b> cajamar |                                                                                |                                   |
|------------------|--------------------------------------------------------------------------------|-----------------------------------|
|                  | Nombre Apellido Apellido                                                       | i-buzón Último acceso: 18/04/2022 |
| Cuentas          | Inicio > Remesas Web > Confirming > Remesas                                    |                                   |
| Tarjetas         | La operación ha sido realizar                                                  | da correctamente                  |
| % Financiación   | Emprimir Descargar en .pdf Data                                                | ificante para terceros en .pdf    |
| Ahorro           | OFICINA VIRTUAL                                                                | 18/04/2022 13:38:18               |
|                  | CUENTA EN EUROS ES13 3058 **** **** ****                                       |                                   |
| Archivos         | Tipo de remesa: C68 - Confirming (Pago a proveedores)                          |                                   |
| Internacional    | Presentador: NOMBRE APELLIDO APELLIDO<br>Identificación Ordenante:             |                                   |
| Seguros          | Nimero de facturis: 1<br>Nimero de registros: 1<br>Importe remesi: 400.00 eur. |                                   |
| 🔀 Utilidades     | Corrisión: Gastos proveedor<br>Remesa: Según tarifas contrato                  |                                   |
|                  | IMPORTE TOTAL 400,00 eur.                                                      |                                   |

 Se permiten generar remesas nacionales e internacionales, no pueden emitirse conjuntamente en una misma remesa.
 Incorporación del telétono y del email del proveedor en la remesa, se puede notificar al proveedor el anticipo de su factura mediante correo electrónico.
 Se permiten saldos negativos, siempre que el saldo total de la factura sea positivo o cero.